# Procédure de récupération du Fichier Course TAURIS

#### (Attention la version des appareils doit être la 1.61 et non 1.60)

Toujours effectuer le dépouillement normal et imprimer 2 feuilles de résultat papier (dont 1 en sauvegarde qui doit rester au club si besoin)

## Très important : surtout ne pas débloquer le constateur

## Début de la procédure

- 1- Débrancher le constateur
- 2- Enlever la monte mère
- 3- Rebrancher le constateur sur l'ordinateur
- 4- De l'ordinateur, cliquer sur "Communiquer",
  puis sur "Chercher données du concours" Terminal → PC
- 5- Dans la fenêtre qui apparait, inscrire les données du concours (N° et date)
- 6- Cliquer sur " Chercher données", puis sur "Insérer disquette"
- 7- Mettre le clé USB
- 8- Choisir le Pilote D ou E (suivant version, sinon en chercher un autre), puis cliquer sur OK les données du colombophile sont alors transmises sur la clé USB
- 9- Même procédé pour les autres appareils
- 10- Quand tous les fichiers sont transférés et vérifiés, les appareils peuvent être débloqués
- 11- Les courses de tous les amateurs sont transmis sur ce fichier TXT qui doit être envoyé par mail au classificateur accompagné de la feuille de jeu dûment remplie.

#### - Si besoin vous pouvez contacter Pierrick Perotin au : 07 77 27 01 14

Chaque amateur doit avoir un N° d'identifiant, comprenant les 2 derniers chiffres du N° de votre société, plus 3 chiffres différents 001, 002 etc... (ex: 73001, 73002), surtout pas de doublons.

Ce code amateur doit être transmis au classificateur pour l'intégrer dans son logiciel.